## オンプレミスのSSMでネットワークアドレス変 換(NAT)を有効にするにはどうすればよいですか

0

## 内容

外部のお客様/パートナー様専用:これらの手順は、お客様/パートナー様が問題を解決するために 自身で次のアクションを実行する際に役立ちます。お客様/パートナーでこの手順に従って問題が 発生した場合は、ライセンスサポート(<u>https://www.cisco.com/go/scm</u>)でサービスリクエストをオ ープンして解決してください。ライセンスサポートチーム以外の社内シスコリソースを使用して いる場合は、これらの操作を自分で行わないでください。

開始する前に、次の項目を確認してください。

- シスコスマートアカウント
- スマートアカウントまたは仮想アカウントにアクセスできる有効なCCOユーザIDとパスワード。
- SSMオンプレミスへの管理者アクセス

NATはSLPデバイスでサポートされます。有効にするには:

ステップ1:SSMをオンプレミスで開き、Admin Workspace(AW)に移動します(https://(IPアドレス):8443/admin/#/mainview)。

ステップ2:Settingsをクリックしてから、CSLUをクリックします。

ステップ3:NAT Setup OffトグルボタンをNAT Setup Onに切り替えます。デフォルトでは、 NAT設定は無効になっています。

ステップ4:Saveをクリックします。

トラブルシューティング:

このプロセスで対処できない問題が発生した場合は、ソフトウェアライセンスオプションを使用 して<u>Support Case Manager(SCM)で</u>ケースをオープンします。

このドキュメントの内容に関するご意見は、ここから送信してください。

翻訳について

シスコは世界中のユーザにそれぞれの言語でサポート コンテンツを提供するために、機械と人に よる翻訳を組み合わせて、本ドキュメントを翻訳しています。ただし、最高度の機械翻訳であっ ても、専門家による翻訳のような正確性は確保されません。シスコは、これら翻訳の正確性につ いて法的責任を負いません。原典である英語版(リンクからアクセス可能)もあわせて参照する ことを推奨します。